利用者各位

#### 学内での Wi-Fi の利用について

学内の特定エリアで Wi-Fi に接続することができます。利用するにあたり以下の項目を確認の うえご利用ください。使用に際して不明な点がありましたら、サポートデスク(A 館 2 階)または 情報システム課(B 館 2 階)までご連絡ください。

【目的】

授業(時間外の予習・復習を含む)や研究等の大学における教育研究目的のために利用す るものとする。

【利用者】

本学の教職員及び学生(研究生、科目等履修生等を含む)とする。

【禁止事項】

他者の権利(著作権、肖像権、知的財産権など)の侵害、他者への誹謗、中傷、プライバ シー侵害、名誉毀損、猥褻または公序良俗に反する情報の利用、ウイルス混入や不正アクセ スなど、ネットワークの正常な運用を妨げる行為

なお、上記に定める行為があった場合、これを調査し違反者のネットワーク利用を停止し ます。

※ 詳しくは、総合情報センター利用心得及び情報処理システム利用規程、ネットワーク利用規程を参照のこと。(https://cgw.hokusei.ac.jp/ipc/manners/)

1. Wi-Fi 接続可能エリア

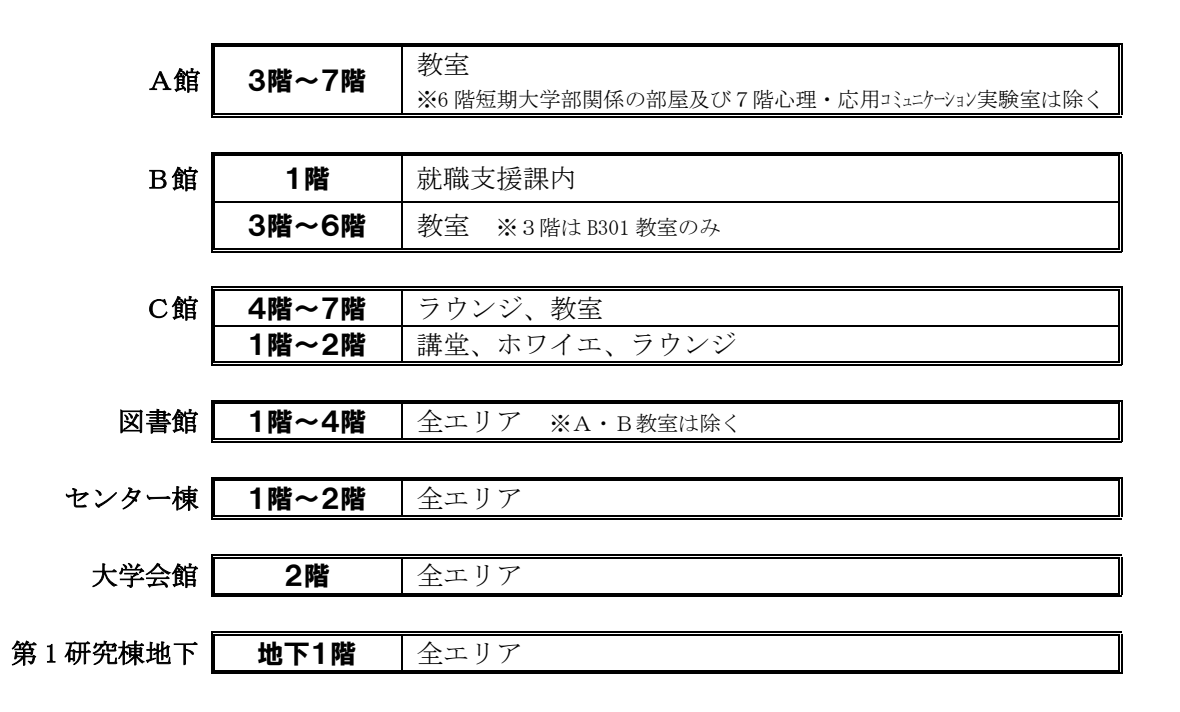

#### 2. Wi-Fiの接続方法

- ・ インターネットのみ利用できます(TドライブやSドライブ等の学内ファイルサーバには接続できません)
- ・アクセスポイント(SSID)「hokusei-web」に総合情報センターで発行しているユーザ ID と パスワードで接続します。

### 【Windows のパソコンの場合】

画面右下の たクリックし、
 表示されるリストから「hokusei-web」
 を選び、「接続」を選択します。

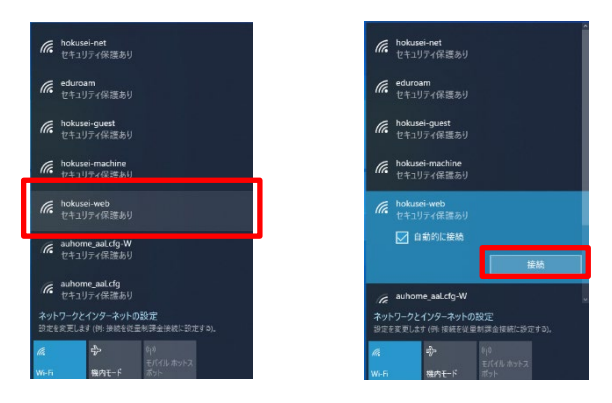

 ② ユーザ ID とパスワードを入力して「OK」を選択します。Wi-Fi 接続のユーザーID には 「@hokusei.ac.jp」の入力は不要です。

接続の確認画面が表示された場合は「接続」を選択します。

| hokusei-web<br>セキュリティ保護あり      | <b>hokusei-web</b><br>接続試行中                                                                           |
|--------------------------------|----------------------------------------------------------------------------------------------------|
| ユーザー名とパスワードを入力してください<br>a20789 | 接続を続けますか?<br>この場所に hokusei-web が存在すると予想される<br>場合は、そのまま接続してください、そうでない場合<br>け & Sainの同じた月辺のないトックたみと可能性が |
| ••••••                         | あいます。<br>あります。<br>証明書の詳しい内容の表示                                                                        |
| ОК <b>+</b> +У2Ш               | 接続 キャンセル                                                                                              |

③ 画面右下に 🬈 と表示されていれば設定は完了です。

## 【Mac のパソコンの場合】

① 画面右上にある 🛜 をクリックし、「hokusei-web」を選びます。

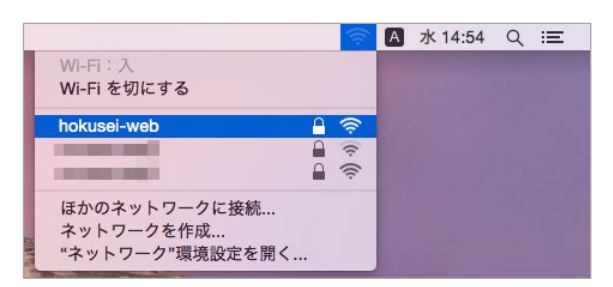

② 以下の画面が表示されますので、ユーザ ID とパスワードを入力します。

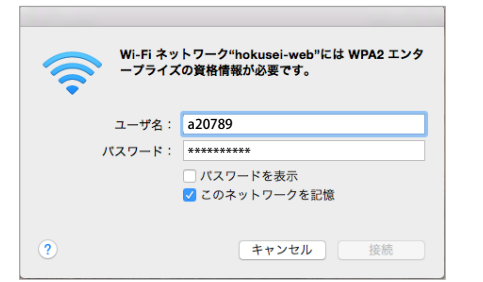

※ Wi-Fi 接続のユーザーID には 「@hokusei.ac.jp」の入力は不要です。

# 【スマートフォン・タブレット端末の場合】 Android

※機種・OS により多少異なります。①Wi-Fiの機能をON または有効にします。

②ネットワークの選択画面に表示される 「**hokusei-web**」をタップします。

| N        | 🕼 🕯 🖉: 🐔 🕼 🔒 94% 13:16 |           |  |
|----------|------------------------|-----------|--|
|          | Wi-Fi 参<br>設定          | :<br>×==- |  |
|          | ON                     | •         |  |
| (î;      | eduroam                |           |  |
| <b>R</b> | hokusei-guest          |           |  |
| <b>R</b> | hokusei-machine        |           |  |
| <b>*</b> | hokusei-net            |           |  |
| ( Ca     | hokusei-web            |           |  |
|          |                        |           |  |

- ③「CA 証明書」の箇所を「検証しない」
  を選択し、ID とパスワード欄にユーザ
  ID とパスワードを入力し、「接続」をタップします。
- ※「匿名 ID」には何も入力しません。

| ۵.     | ■ @            Ø <b>≯ [: ͡͡ʃ <sup>4</sup> ʌl    ]</b> 94% 13:10 |
|--------|-----------------------------------------------------------------|
| -      |                                                                 |
|        | hokusei-web                                                     |
|        | CA証明書                                                           |
|        | 検証しない ▼                                                         |
| ler le | 証明書が指定されていません。この接続ではプラ<br>イパシーが保護されません。<br>ID                   |
|        | a19876                                                          |
|        | 匿名ID                                                            |
| A.     | パスワード                                                           |
|        |                                                                 |
| C.     | ✓ パスワードを表示する                                                    |
| -      | 詳細設定項目 >                                                        |
|        | キャンセル 接続                                                        |

### iPhone, iPad

※iOS のバージョンにより多少異なります。

①Wi-Fiの機能を有効にします。

②ネットワークの選択画面に表示される「hokusei-web」をタップします。

| Il docomo 4G  | 11:17 | 72%           |
|---------------|-------|---------------|
| く設定           | Wi-Fi |               |
| Wi-Fi         |       |               |
| ネットワークを選択     |       |               |
| eduroam       |       | a 🗢 🚺         |
| hokusei-guest |       | <b>₽ 중 (j</b> |
| hokusei-mach  | ine   | a 🤋 🕕         |
| hokusei-net   |       | a 🗢 🚺         |
| hokusei-web   |       | ê 🗢 🚺         |
|               |       |               |

③「CA 証明書」の箇所を「検証しない」
 ③ユーザ ID とパスワードを入力し、「接
 を選択し、ID とパスワード欄にユーザ
 続」または「Join」をタップします。

|                 | G 11:19                 | 72%                 |
|-----------------|-------------------------|---------------------|
| "hokus          | ei-web*のパスワードを入力して      | てください               |
| キャンセル           | パスワードを入力                | 接続                  |
|                 |                         |                     |
| ユーザ名 a          | 19876                   |                     |
| パスワード           | •••••                   |                     |
|                 |                         |                     |
|                 |                         |                     |
|                 |                         |                     |
|                 |                         |                     |
|                 |                         |                     |
|                 |                         |                     |
|                 |                         |                     |
|                 |                         |                     |
| q w e           | ertyu                   | i o p               |
| q w e           | ertyu<br>dfabi          | i o p               |
| q w e<br>a s    | ertyu<br>dfghj          | i o p<br>k l        |
| qwe<br>as<br>&z | ertyu<br>dfghj<br>xcvbn | i o p<br>k I<br>m 🗷 |

④証明書の表示が出た場合は、「信頼」をタ

ップします。

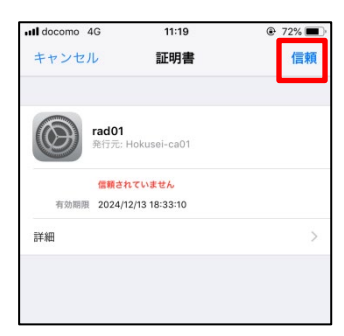